**陈玉龙** 2006-10-14 发表

EAD和MAC地址本地认证结合的配置(二) 一、组网: 1. PC的IP地址为1.1.1.1/8, 交换机VLAN1的IP地址为1.1.1.2/8; 2. PC接在交换机的G1/0/1口; 3. 先进行mac-authentication认证,如果成功则表明认证通过,如果失败则再进行dot 1x认证。 二、组网图: 无 三、配置步骤: 1. 全局使能MAC地址认证功能 [Switch] MAC-authentication 2. 配置认证方式为使用MAC地址作为用户名 [Switch] MAC-authentication authmode usernameasmacaddress usernameformat wit h-hyphen 3. 配置使用系统默认域为用户的MAC认证域 [Switch] MAC-authentication domain system 4. 进入以太网Ethernet1/0/1端口视图 [Switch] interface Ethernet1/0/1 5. 使能端口的MAC认证功能 [Switch-Ethernet1/0/1] MAC-authentication 6. 退出到系统视图 [Switch-Ethernet1/0/1] quit 7. 添加MAC认证的用户(用户名和密码都为需要进行验证的PC机MAC地址) [Switch] local-user 00-15-c5-0d-1a-34 8. 设置MAC认证的密码 [Switch-luser-00-15-c5-0d-1a-34] password simple 00-15-c5-0d-1a-34 9. 服务类型为局域网接入类型 [Switch-luser-00-15-c5-0d-1a-34] service-type lan-access 10. 全局使能dot1x认证功能 [Switch] dot1x 11. 设置交换机为RADIUS服务器 [Switch]local-server nas-ip 127.0.0.1 key huawei 12. 进入以太网Ethernet1/0/1端口视图 [Switch] interface Ethernet1/0/1 13. 使能端口的dot1x认证功能 [Switch-Ethernet1/0/1] dot1x 14. 退出到系统视图 [Switch-Ethernet1/0/1] quit 15. 添加本地接入用户 [Switch] local-user huawei 16. 设置本地用户的服务类型 [Switch-luser-huawei] service-type lan-access 17. 设置密码 [Switch-luser-huawei] password simple huawei 四、配置关键点: 1. 正在进行MAC地址认证的时候,无法更改或删除用户配置; 2. MAC认证和dot1x认证都必须使用system做为其认证域,而且认证时间比较长; 3. 此处以H3C S3600为例,其他交换机如H3C S5600、Quidway S3900和Quidway S5600等配置相同。